## <アバターの設定とカメラ・オーディオ設定>

サインイン(ログイン)すると、アバター(キャラクター) の編集とカメラ・オーディオ設定の画面に映ります。

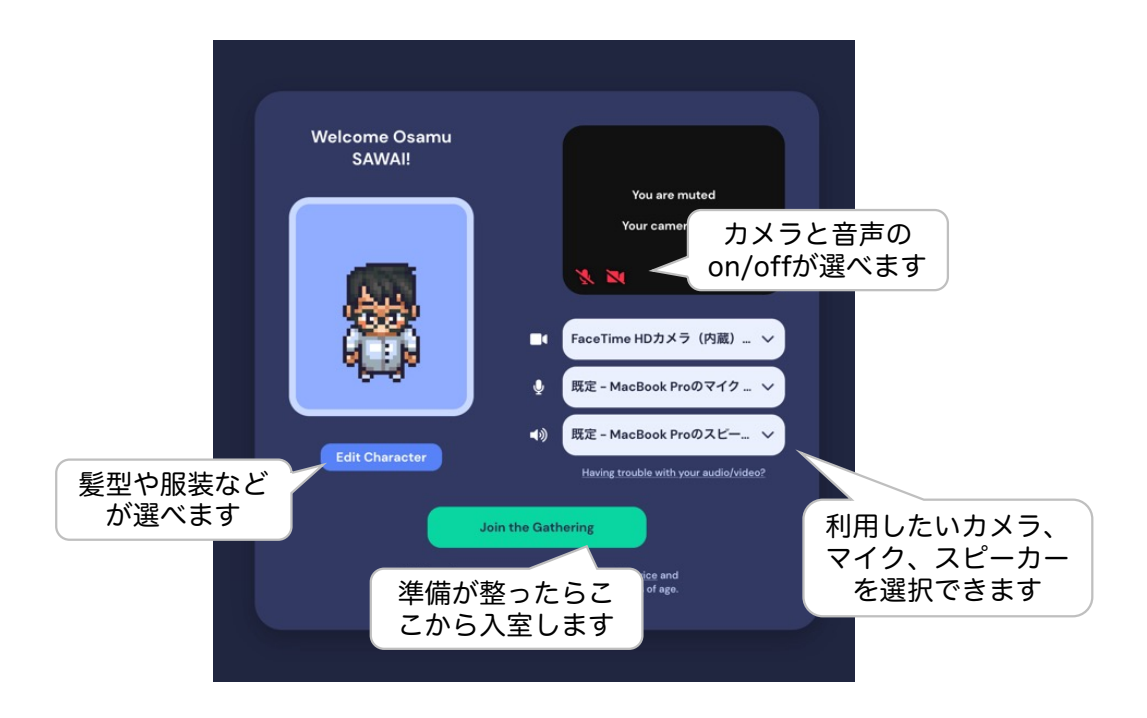

\*動作保証していないブラウザ(例えばSafari)やスマート フォンでアクセスすると以下のような表示がでます。一部 機能が利用できませんが、入室を拒むものではありません。

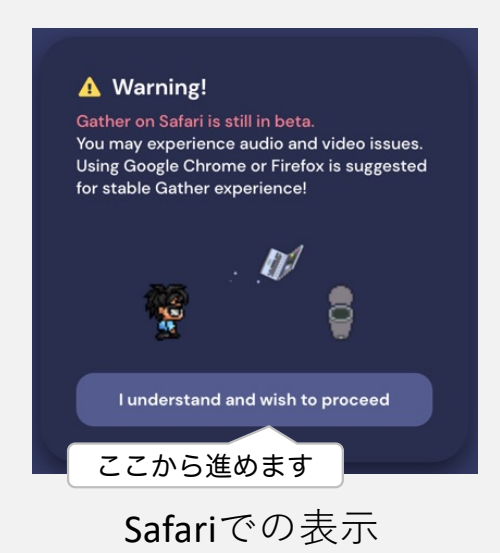

Signature
Signature
Signature
Signature
Signature
Signature
Signature
Signature
Signature
Signature
Signature
Signature
Signature
Signature
Signature
Signature
Signature
Signature
Signature
Signature
Signature
Signature
Signature
Signature
Signature
Signature
Signature
Signature
Signature
Signature
Signature
Signature
Signature
Signature
Signature
Signature
Signature
Signature
Signature
Signature
Signature
Signature
Signature
Signature
Signature
Signature
Signature
Signature
Signature
Signature
Signature
Signature
Signature
Signature
Signature
Signature
Signature
Signature
Signature
Signature
Signature
Signature
Signature
Signature
Signature
Signature
Signature
Signature
Signature
Signature
Signature
Signature
Signature
Signature
Signature
Signature
Signature
Signature
Signature
Signature
Signature
Signature
Signature
Signature
Signature
Signature
Signature
Signature
Signature
Signature
Signature
Signature
Signature
Signature
Signature
Signature
Signature
Signature
Signature
Signature
Signature
Signature
Signature
Signature
Signature
Signature
Signature
Signature
Signature
Signature
Signature
Signature
Signature
Signature
Signature
Signature
Signature
Signature
Signature
Signature
Signature
Signature
Signature
Signature
Signature
Signature
Signature
Signature
Signature
Signature
Signature
Signature
Signature
Signature
Signature
Signature
Signature
Signature
Signature
Signature
Signature
Signature
Signature
Signature
Signature
Signature

iPhone(iOS版Safari) での表示

## <基本画面と主な操作>

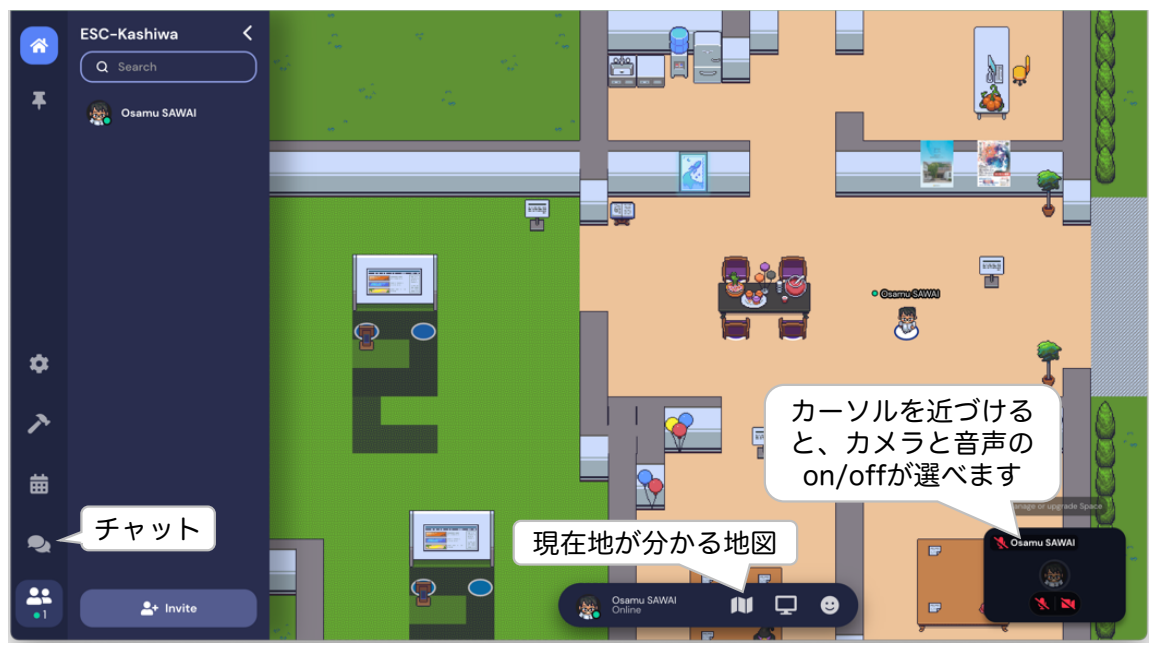

| [个↓←→キー]または[WSADキー] | 移動(マウスは使いません)                                          |
|---------------------|--------------------------------------------------------|
| [x]キー               | 動画や書類などを開く                                             |
| [z]+-               | キャラクターが躍ります。押し続ける<br>と踊り続けます。                          |
| [e]キー               | 閉じ込められたときに最寄りの空き地<br>にテレポートできます(閉じ込められ<br>ている場合のみ利用可能) |
| [g]キー               | 半透明になります。人が邪魔で通れな<br>いときに使います。                         |

## <プライベートスペース>

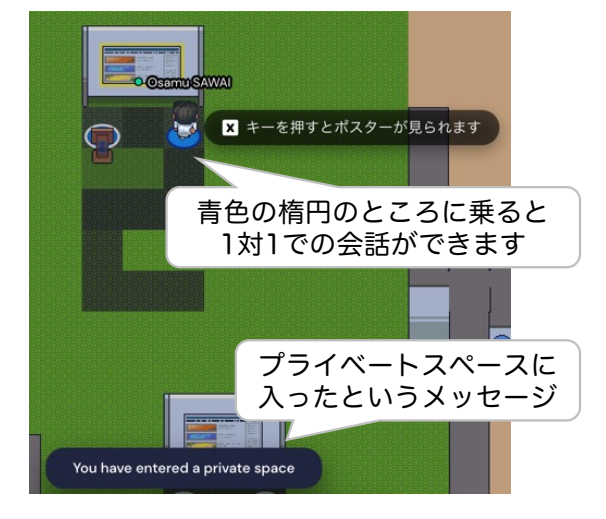

オープンスペース(通常)ではアバター同士が近づくと自動的 に会話ができるようになりますが、プライベートスペースでは その場所に入ったアバターだけでの会話に制限されます。 ポスター前や椅子・ソファがプライベートスペースに設定され ています。当センター所属の教員とゆっくりと1対1(場所に よっては3人や4人)でゆっくりと会話したい場合などに活用 ください。